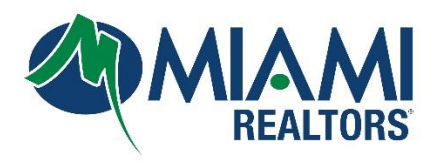

## **Bridge Office Update**

**Attention Agents**: If you have recently updated your office information in DBPR, please note that this information is not automatically transferred over to Bridge. To ensure that your office information is upto-date on our platform, please follow below to update your office information using the Bridge API management dashboard.

## Step 1: Log into your MIAMI Dashboard

Step 2: Click the Bridge Agreement Management Icon.

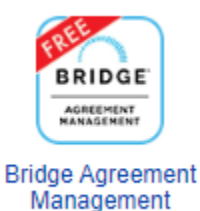

Step 3: Click Your Name on the top right

|                                                                                                    | BRIDGE C Data Access Agreement Management Accounts                                                                                    | Help Woodly Cherizol | ~          |  |  |  |  |
|----------------------------------------------------------------------------------------------------|----------------------------------------------------------------------------------------------------|----------------------|------------|--|--|--|--|
|                                                                                                    | Welcome to the Bridge Dashboard. Please let us know if you have any questions. Manage Data Access Manage Agreements                   |                      |            |  |  |  |  |
| Step 4: Click User and Account Setting BRIDGE Data Access Agreement Management Accounts Help Woodly Cherizol ~ |                                                                                                    |                      |            |  |  |  |  |
|                                                                                                    | Welcome to the Bridge Dashboard. Please let us know if you have any questions.           Manage Data Access         Manage Agreements | User & Account       | : Settings |  |  |  |  |

Step 5: Click the Account Setting Tab on the top left

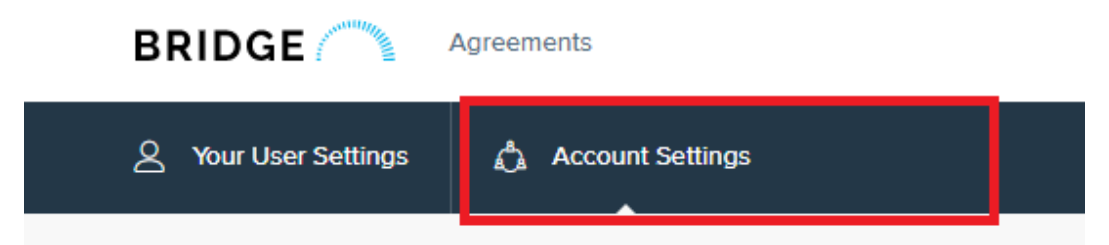

Step 6: Click Refresh Account on the left-hand side.

| BRIDGE               | greements        |  |  |
|----------------------|------------------|--|--|
| A Your User Settings | Account Settings |  |  |
|                      |                  |  |  |
| Account Details      | REFRESH          |  |  |
| Merge Account        | Current N        |  |  |
|                      | Membe            |  |  |
| Manage Users         | Membe            |  |  |
| Defresh Account      | Office I         |  |  |
| Reliesh Account      | Office           |  |  |
|                      | Membe            |  |  |
|                      | Membe            |  |  |

## Step 7: Click Preview Account Update

| _  | REFRESH ACCOUNT            |                  |                        |
|----|----------------------------|------------------|------------------------|
|    | Current Member information |                  |                        |
|    | Member ID                  |                  |                        |
|    | Member Name                |                  |                        |
|    | Office ID                  |                  |                        |
|    | Office Name                | , and            |                        |
|    | Member Type                | Agent            |                        |
|    | Member Status              | Active           |                        |
|    |                            |                  | Preview Account Update |
| St | tep 8: Click Confirn       | n Account Update |                        |

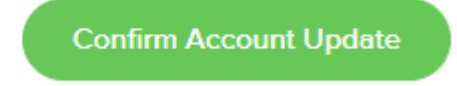

For Technical assistance, email BAM@BridgeInteractive.com